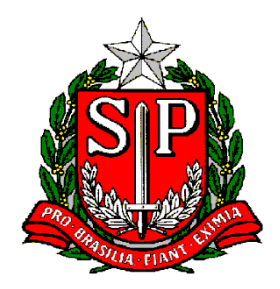

## Governo do Estado de São Paulo

## Secretária de Estado de Saneamento e Energia

Departamento de Águas e Energia Elétrica

# Manual para Preenchimento do Ato Convocatório

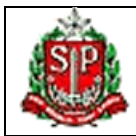

## MANUAL DE PREENCHIMENTO

#### INDICE

| 1.          | Cobrança pelo Uso dos Recursos Hídricos                                  | 3                                     |
|-------------|--------------------------------------------------------------------------|---------------------------------------|
| 2.          | Cadastro de Usuário dos Recursos Hídricos                                |                                       |
| 3.          | Quem deve se cadastrar?                                                  | 5                                     |
| 4.          | Que tipo de uso deve ser declarado?                                      | 6                                     |
| 5.          | Acesso ao Sistema                                                        | 7                                     |
| 6.          | Cadastro do responsável pelas informações                                | 8                                     |
| 7.          | Recuperação de senha                                                     |                                       |
| 8.          | Alterar cadastro ou senha do responsável pelas informações               |                                       |
| 9.          | Relação de Empreendimentos vinculados ao responsável pelas informações   |                                       |
| 10.         | Recuperar Empreendimento                                                 | 14                                    |
| 11.         | Empreendimento                                                           |                                       |
| 12.         | Relação de USOS                                                          |                                       |
| 13.         | Lancamento Superficial                                                   |                                       |
| 14.         | Captação Subterrânea                                                     |                                       |
| 15.         | Captação Superficial                                                     | 27                                    |
| 16          | Dados Complementares para Usuários Industriais ou de Solução Alternativa | 31                                    |
| 17          | Dados Complementares para Usuário de Sistemas Abastecimento Público      |                                       |
| 18          |                                                                          | 34<br>34                              |
| 10.         | Protocolo de Envio de Declaração                                         | 35                                    |
| 20          | Simulação                                                                | 36                                    |
| 20.<br>21   | Glossário                                                                | סכ                                    |
| <b>∠</b> I. | GIU330110                                                                | • • • • • • • • • • • • • • • • • • • |

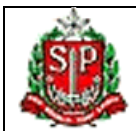

#### MANUAL DE PREENCHIMENTO

#### 1. Cobrança pelo Uso dos Recursos Hídricos

A <u>Lei Estadual nº 12.183</u>, de 29 de dezembro de 2005, que dispõe sobre a cobrança pelo uso dos recursos hídricos no Estado de São Paulo, estabelece, em seu Artigo 1º:

"A cobrança pela utilização dos recursos hídricos objetiva:

- I. reconhecer a água como bem público de valor econômico e dar ao usuário uma indicação de seu real valor;
- II. incentivar o uso racional e sustentável da água;
- III. obter recursos financeiros para o financiamento dos programas e intervenções contemplados nos planos de recursos hídricos e saneamento, vedada sua transferência para custeio de quaisquer serviços de infra-estrutura;
- IV. distribuir o custo sócio-ambiental pelo uso degradador e indiscriminado da água;
- V. utilizar a cobrança da água como instrumento de planejamento, gestão integrada e descentralizada do uso da água e seus conflitos."

O Artigo 7º, da mesma lei, determina que a cobrança seja realizada pelas Agências de Bacia e, nas Bacias Hidrográficas desprovidas de agências, pelo <u>Departamento de Águas e Energia Elétrica – DAEE</u>, entidade responsável pela outorga de direito de uso no Estado de São Paulo.

Outras informações poderão ser obtidas na seção cobrança do site do DAEE.

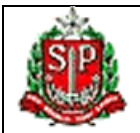

#### MANUAL DE PREENCHIMENTO

#### 2. Cadastro de Usuário dos Recursos Hídricos

O Artigo 3º da Lei Estadual nº 12.183, de 29/12/2005, prevê que, para a implantação da cobrança, deverá ser organizado um cadastro específico de usuários de recursos hídricos. O Artigo 6º do <u>Decreto</u> <u>Estadual nº 50.667</u>, de 30/03/2006, que regulamentou a lei de cobrança, determina que este cadastro será realizado pelo DAEE, em articulação com a CETESB e em parceria com as Agências de Bacia, "mediante ato convocatório do DAEE, por bacia hidrográfica, no qual será estabelecido prazo a ser atendido pelos usuários".

No prazo fixado no ato convocatório, os usuários terão acesso aos respectivos dados constantes dos Bancos de Dados de Outorga e Licenciamento Ambiental e deverão declarar os usos não outorgados, ratificar as informações dos usos em conformidade com a outorga e retificar as informações de usos em desacordo com os limites estabelecidos na outorga de recursos hídricos.

As declarações de usos não outorgados ou de retificação das vazões outorgadas serão consideradas como protocolo de pedido de regularização de outorga e "o usuário terá o prazo de 90 (noventa) dias, passível de prorrogação até 365 (trezentos e sessenta e cinco) dias, a seu pedido e a critério do DAEE, para apresentar a documentação exigida na legislação vigente" (Artigo 7°, Parágrafo 3° do Decreto 50.667).

Durante o período compreendido entre a declaração no ato convocatório e o deferimento ou não da outorga, o usuário não estará sujeito às penalidades previstas no inciso II do Artigo 12 da Lei nº 7.663, de 30/12/1991 (Artigo 7º, Parágrafo 4º do Decreto 50.667).

Os valores constantes da última declaração enviada pelo usuário serão considerados como base de cálculo para a cobrança.

#### Observação importante:

Para os usuários que não atenderem à convocação, serão consideradas, para efeito da cobrança pelo uso dos recursos hídricos, as informações disponibilizadas neste ato pelo DAEE e CETESB.

#### MANUAL DE PREENCHIMENTO

#### 3. Quem deve se cadastrar?

Deverão cadastrar-se apenas os seguintes tipos de usuários, segundo o Artigo 8º do Decreto 50.667:

"I – usuário urbano, público ou privado: abrange toda captação, derivação ou extração de água destinada predominantemente ao uso humano, bem como o consumo de água e lançamento de efluentes líquidos em corpos d'água, mesmo fora do perímetro urbano, compreendendo:

- a) Sistema público: aquele sob responsabilidade do poder público mesmo que administrado em regime de concessão ou permissão; e
- b) Solução alternativa privada: toda modalidade, individual ou coletiva, distinta do sistema sob responsabilidade do poder público.

**II – usuário industrial:** abrange toda captação, derivação ou extração de água bem como o consumo de água e o lançamento de efluentes líquidos em corpos d'água, pelo setor industrial, definido de acordo com a classificação nacional de atividades econômicas do Instituto Brasileiro de Geografia e Estatística – IBGE."

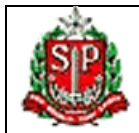

#### MANUAL DE PREENCHIMENTO

#### 4. Que tipo de uso deve ser declarado?

**Captação superficial ou subterrânea:** toda retirada de água, para qualquer fim, de curso d'água, lago, nascente ou aquifero.

Lançamento de efluentes: toda emissão de líquidos, procedente do uso em qualquer empreendimento ou de qualquer captação em curso d'água, lago, aqüífero ou quando houver reversão de bacia.

**Outros:** também deverão ser declarados outros tipos de captação ou lançamento do empreendimento, mesmo que não sujeitos diretamente a outorga ou cobrança, para efeito do cálculo do coeficiente de consumo (ver item 5 do Anexo do Decreto 50.667)

**Observação:** usuários que tiverem obras hidráulicas a cadastrar ou outorgar, deverão fazê-lo posteriormente junto ao DAEE, protocolando seu pedido de acordo com a <u>Portaria DAEE 717/96</u> e Instruções Técnicas <u>DPO 1 a 4/2007</u>.

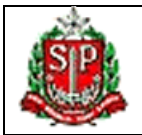

#### MANUAL DE PREENCHIMENTO

#### 5. Acesso ao Sistema

A tela inicial permite o acesso ao sistema, apresenta uma relação dos Comitês que estão em período de Ato Convocatório e informa as respectivas datas de início e término desse processo.

O Quadro "Acesso ao sistema de cadastro" orienta os usuários quanto aos procedimentos necessários para acessar o sistema:

 Os usuários que estiverem acessando o sistema pela primeira vez deverão utilizar o *link* "clique aqui" do item 1 para cadastrar suas informações pessoais e uma senha de sua livre escolha (ver item 6 "Cadastro do responsável pelas informações").

**Observação importante**: os usuários da água que já possuem outorga ou estão cadastrados no DAEE receberão pelo correio um código para recuperação das informações da base de dados de outorga. Esse código não é a senha de acesso ao sistema.

• Os usuários que já efetuaram seu cadastro poderão acessar o sistema mediante o preenchimento de CPF e senha previamente cadastrados.

O link "**Esqueci a senha**" direciona o usuário para uma tela onde é possível solicitar uma nova senha, que será encaminhada para o e-mail cadastrado.

#### Acesso ao sistema de cadastro

Para iniciar uma nova declaração ou recuperar os dados disponibilizados neste ato, acesse o sistema de acordo com os procedimentos a seguir:

- Se você está acessando o sistema pela primeira vez, <u>Clique aqui</u> para cadastrar seus dados pessoais e uma senha de livre escolha;
- Se você já preencheu o cadastro do item 1, informe o CPF e a senha cadastrados nos campos abaixo.

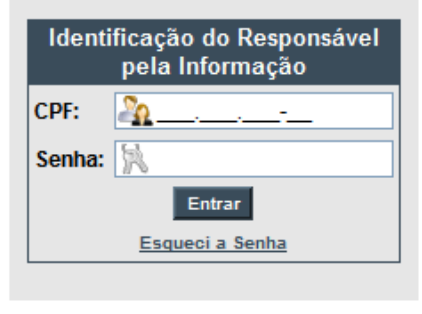

#### ATO CONVOCATÓRIO PARA A IMPLANTAÇÃO DA COBRANÇA PELO USO DA ÁGUA

Este ato convocatório abrangerá apenas os usuários de recursos hídricos localizados nas bacias relacionadas abaixo, de acordo com o previsto na Lei Estadual nº 12.183, de 29 de dezembro de 2005, regulamentada pelos Decretos Estaduais nº 50.667, de 30 de março de 2006 e nº 55.008 de 10 de novembro de 2009.

| Comitês em período de Ato Convocatório |                |                 |
|----------------------------------------|----------------|-----------------|
| Comitê Gestor de Bacia Hidrográfica    | Data de Início | Data de Término |
| Sorocaba/Médio Tietê                   | 18/02/2010     | 17/05/2010      |

Obras hidráulicas dos empreendimentos declarados (barragens, canalizações e travessias) não cadastradas ou outorgadas deverão ser regularizadas posteriormente junto ao DAEE.

\_\_\_\_\_

Manual de Preenchimento

\_\_\_\_\_

ACESSO ADMINISTRATIVO

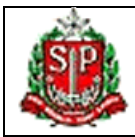

## MANUAL DE PREENCHIMENTO

## 6. Cadastro do responsável pelas informações

A tela abaixo permite o cadastramento da pessoa responsável pela declaração dos usos da água, procedimento necessário para o acesso ao sistema.

|                  | Cadastro do Responsável pelas Informações |   |
|------------------|-------------------------------------------|---|
| CPF:             | <u> </u>                                  |   |
| Nome Completo:   |                                           | * |
| Telefone1:       | ramal: *                                  |   |
| Telefone2:       | ramal:                                    |   |
| Endereço:        |                                           |   |
| UF:              | Município:                                |   |
| Bairro:          |                                           |   |
| CEP:             |                                           |   |
| E-mail:          |                                           | * |
| Confirma E-mail: |                                           | * |
| Senha:           | * Confirma Senha: *                       |   |
|                  | * Campos Obrigatórios                     |   |
|                  | Incluir Retornar                          |   |

Os campos desse formulário deverão ser preenchidos com dados pessoais do responsável pelas informações:

| Campo           | Preenchimento                                                                           |  |
|-----------------|-----------------------------------------------------------------------------------------|--|
| CPF             | número do CPF com o dígito verificador (obrigatório).                                   |  |
| Nome Completo   | nome completo. (obrigatório).                                                           |  |
| Telefone1       | DDD no primeiro espaço e o número do telefone no segundo espaço (obrigatório).          |  |
| Ramal 1         | ramal do Telefone1 (obrigatório se houver ramal).                                       |  |
| Telefone2       | DDD no primeiro espaço e o número de um telefone opcional no segundo espaço (opcional). |  |
| Ramal 2         | ramal do Telefone2 (opcional).                                                          |  |
| Endereço        | endereço para correspondência (opcional).                                               |  |
| UF              | unidade da federação do endereço de correspondência (opcional).                         |  |
| Município       | município do endereço de correspondência (opcional).                                    |  |
| Bairro          | bairro do endereço de correspondência (opcional).                                       |  |
| CEP             | CEP do endereço de correspondência (opcional).                                          |  |
| e-mail          | e-mail do responsável pelas informações (obrigatório).                                  |  |
| Confirma e-mail | confirmar o endereço de e-mail informado no campo anterior (obrigatório).               |  |
| Senha           | digitar uma senha de livre escolha com no máximo 8 caracteres (obrigatório).            |  |
| Confirma Senha  | repetir a senha do campo anterior (obrigatório).                                        |  |

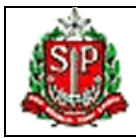

## MANUAL DE PREENCHIMENTO

Os botões da tela têm as seguintes funções:

| Botão    | Função                                                        |
|----------|---------------------------------------------------------------|
| Incluir  | Salva as informações e acessa o sistema.                      |
| Retornar | Não salva as informações e retorna à tela inicial do sistema. |

A senha do responsável pelas informações é pessoal, não devendo ser informada a terceiros. Os dados cadastrais são confidenciais.

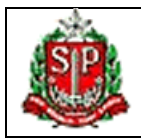

#### MANUAL DE PREENCHIMENTO

#### 7. Recuperação de senha

Os usuários que esquecerem a senha poderão utilizar o link "**Esqueci a senha**", na tela inicial do sistema (ver quadro "**Acesso ao sistema de cadastro**" no item 5). Este *link* direciona para a tela abaixo onde o usuário deverá preencher o CPF cadastrado e clicar no botão "**Solicitar senha**". Uma nova senha será encaminhada para o endereço de correio eletrônico cadastrado (ver item 6, "**Cadastro do responsável pelas informações**"), que poderá ser alterada posteriormente pelo usuário.

Digite seu CPF no campo abaixo para receber a senha no endereço de correio eletrônico cadastrado. Para maiores informações entre em contato com o DAEE de sua região.

| CPF: | <u></u> |  |
|------|---------|--|
|      |         |  |

Solicitar senha Voltar para a tela de login

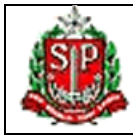

#### MANUAL DE PREENCHIMENTO

#### 8. Alterar cadastro ou senha do responsável pelas informações

O responsável pelo preenchimento da declaração que optou por alterar os seus dados cadastrais pessoais ou a senha de acesso ao sistema (ver item 9, "**Relação de empreendimentos vinculados ao responsável pelas informações**") é direcionado para a tela abaixo:

|                | Alteração do Cadastro do Responsável pelas Informações |   |
|----------------|--------------------------------------------------------|---|
|                |                                                        |   |
| CPF:           | 23485566691                                            |   |
| Nome Completo: | Responsavel I                                          | * |
| Telefone1:     | 11 32417859 ramal: 12 *                                |   |
| Telefone2:     | ramal:                                                 |   |
| Endereço:      |                                                        |   |
| UF:            | SP 💙 Município: São Paulo                              |   |
| Bairro:        |                                                        |   |
| CEP:           |                                                        |   |
| E-mail:        | resp@resp.com                                          | * |
|                |                                                        |   |
|                | * Campos Obrigatórios                                  |   |
|                | Alterar Cadastro Retornar Alterar Senha                |   |

Os campos deste formulário deverão ser alterados de acordo com as orientações do item 6, "**Cadastro do responsável pelas informações**". Os botões da parte inferior têm as funções descritas na tabela a seguir:

| Botão            | Função                                                                                |
|------------------|---------------------------------------------------------------------------------------|
| Alterar Cadastro | Altera os dados cadastrais. Deve ser utilizado para efetivar as alterações efetuadas. |
| Retornar         | Desconsidera as eventuais alterações e retorna à tela anterior.                       |
| Alterar Senha    | Direciona para a tela de alteração da senha de acesso.                                |

A tela abaixo permite a alteração da senha de acesso ao sistema:

| Informe abaixo a Nova Ser | nha do Responsável pelas Informações |
|---------------------------|--------------------------------------|
| Senha Atual               | ×                                    |
| Nova Senha                | R .                                  |
| Confirma Nova Senha       | ×                                    |
| A                         | Niterar Retornar                     |
| As senhas deverã          | ăo ter no máximo 8 caracteres        |

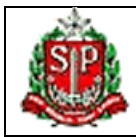

## MANUAL DE PREENCHIMENTO

Os campos deste formulário deverão ser preenchidos de acordo com a tabela a seguir:

| Campo                | Preenchimento                                                             |
|----------------------|---------------------------------------------------------------------------|
| Senha Atual          | Informar a senha atual de acesso ao sistema (obrigatório).                |
| Nova Senha           | Informar a nova senha de acesso com 8 caracteres no máximo (obrigatório). |
| Confirmar Nova Senha | Repetir a nova senha de acesso (obrigatório).                             |

Os botões do formulário têm as seguintes funções:

| Botão               | Função                                                                                             |
|---------------------|----------------------------------------------------------------------------------------------------|
| Confirmar Alteração | Atualiza a senha e retorna à tela anterior. Deve ser utilizado para efetivar a alteração da senha. |
| Retornar            | Desconsidera a alteração e retorna à tela anterior.                                                |

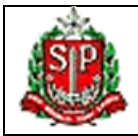

#### MANUAL DE PREENCHIMENTO

Sair

Alterar Cadastro

#### 9. Relação de Empreendimentos vinculados ao responsável pelas informações

Ao entrar no sistema, o responsável pelas informações é direcionado para a tela que apresenta uma relação de todas as declarações sob sua responsabilidade. Cada declaração contém as informações de um único empreendimento sujeito a outorga e cobrança.

A parte superior da tela mostra o nome do responsável e o botão "Alterar Cadastro", que permite a alteração de suas informações cadastrais pessoais e da senha de acesso ao sistema.

#### Usuario Responsavel

|                   | Empreendimentos associados             |                        |
|-------------------|----------------------------------------|------------------------|
|                   | Razão Social / Nome                    | Situação da Declaração |
|                   | Razao Social                           |                        |
| <u>Visualizar</u> | CNPJ 82744225000117                    | 🕜 Sem usos             |
|                   | Logradouro, 2 - Bairro - Sorocaba - SP |                        |

Clique em 'Novo Empreendimento' para incluir nova declaração

 Clique em 'Recuperar Empreendimento' para recuperar as informações dos empreendimentos cadastrados/outorgados no DAEE (recuperação depende do código fornecido pelo DAEE)

A seção "**Empreendimentos Associados**" apresenta uma tabela com a relação dos empreendimentos cujas declarações estão vinculadas ao responsável pelas informações, bem como as respectivas situações. As situações possíveis estão relacionadas na tabela a seguir:

| Situação    | Descrição                                                          |
|-------------|--------------------------------------------------------------------|
| Enviada     | Exibida na cor verde, indica que a declaração foi entregue.        |
| Não Enviada | Exibida na cor vermelha, indica que a declaração não foi entregue. |

O *link* "**Visualizar**", apresentado na primeira coluna da tabela, permite o acesso às informações da declaração do empreendimento para visualização ou alteração.

Os botões da tela têm as seguintes funções:

| Botão                    | Função                                                                                                    |
|--------------------------|----------------------------------------------------------------------------------------------------|
| Alterar Cadastro         | Permite alterar os dados cadastrais e direcionar para alterar senha.                                                                                                    |
| Sair                     | Retorna à tela inicial do sistema                                                                                                    |
| Novo Empreendimento      | Permite a inclusão de uma declaração de um novo empreendimento.                                                                                                    |
| Recuperar Empreendimento | Permite recuperar as informações de empreendimento cadastrado /<br>outorgado no DAEE. Para a recuperação é necessário o fornecimento<br>de código específico para o empreendimento, enviado pelo DAEE por<br>correio (Ver item 14, "Recuperar Empreendimento"). |

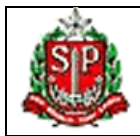

#### MANUAL DE PREENCHIMENTO

#### 10. Recuperar Empreendimento

A tela a seguir permite ao responsável pela declaração recuperar as informações de usos da água dos empreendimentos cadastrados ou outorgados no Departamento de Águas e Energia Elétrica – DAEE.

A recuperação das informações somente será possível para os usuários que receberem, por correio, ofício do DAEE, contendo um código de controle para cada empreendimento de uma determinada bacia hidrográfica.

Os códigos de controle serão encaminhados aos usuários antes do início do Ato Convocatório do respectivo Comitê.

| suario Responsavel                  |                      | Alterar Cadastro Sair |
|-------------------------------------|----------------------|-----------------------|
| Recuperar Informações de Empreen    | dimentos Cadastrados | /Outorgados           |
|                                     |                      |                       |
| Razão Social / Nome                 | Tipo do Documento    | Número                |
| Razao Social                        | СИРЈ                 | 17549348000135        |
| Razao Social                        | CNPJ                 | 82744225000117        |
|                                     |                      |                       |
| Associar Códig                      | o de Controle        |                       |
| Código de Controle fornecido pelo D | DAEE:                |                       |
| Pesquisar                           | Voltar               |                       |

Para recuperar os dados, o responsável pelas informações deverá digitar o código de controle, fornecido pelo DAEE, no campo correspondente e clicar no botão "**Pesquisar**". Se o código for válido, será exibida, na mesma tela, a seção "**Dados do Empreendimento**" com o nome ou a razão social do empreendimento. O botão "**Associar**", desta seção, permite a recuperação dos dados do empreendimento e usos cadastrados no DAEE, em uma nova declaração que ficará associada ao responsável pelas informações.

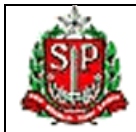

## MANUAL DE PREENCHIMENTO

| Responsavel I           |                                           | Alterar Cadastro Sair |
|-------------------------|-------------------------------------------|-----------------------|
| Recuperar Informa       | ações de Empreendimentos Cadastr          | ados/Outorgados       |
|                         |                                           |                       |
| Razão Social / Nome     | Tipo do Documento                         | Número                |
| Empreendimento I        | CNPJ                                      | 82744225000117        |
|                         |                                           |                       |
|                         | Associar Código de Controle               |                       |
|                         |                                           |                       |
| Código de               | Controle fornecido pelo DAEE: 51Q57M9     |                       |
|                         |                                           |                       |
|                         | Pesquisar Voltar                          |                       |
|                         |                                           |                       |
| Dados do Empreendimento |                                           |                       |
|                         |                                           |                       |
|                         | Razão Social / Nome: Danilo Augusto Silva |                       |
|                         |                                           |                       |
|                         | Associar Cancelar                         |                       |

Os botões da tela têm as seguintes funções:

| Botão     | Função                                                                                                    |
|-----------|----------------------------------------------------------------------------------------------------|
| Pesquisar | Permite pesquisar o empreendimento cadastrado correspondente a um código de controle                                            |
| Voltar    | Retorna à tela anterior.                                                                                                    |
| Associar  | Permite a recuperação dos dados do empreendimento em uma nova declaração que ficará associada ao responsável pelas informações. |
| Cancelar  | Cancela a operação de recuperação de informações                                                                                |

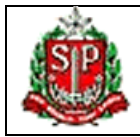

#### MANUAL DE PREENCHIMENTO

#### 11. Empreendimento

Ao iniciar uma nova declaração, ou utilizar o *link* "Visualizar", da página "Relação de Empreendimentos vinculados ao responsável pelas informações" (item 9), o usuário é direcionado para a tela "Empreendimento", onde é possível cadastrar as informações de um novo empreendimento ou alterar/confirmar os dados recuperados dos cadastros do DAEE e da CETESB.

| Responsavel I                           |                                |                                           | Alterar Cadastro Salr    |
|-----------------------------------------|--------------------------------|-------------------------------------------|--------------------------|
|                                         |                                |                                           |                          |
| Empreendiment                           | <u>o</u> <u>Usos</u>           | Dados Complementares                      | Declaração               |
| A Declara                               | ção de Usos de Recursos Hídric | cos deste Empreendimento ainda            | não foi entregue         |
|                                         |                                |                                           |                          |
|                                         | Emp                            | reendimento                               |                          |
| Tipo Documento:                         | CNP3 V • Número: 827442250001  | 17 *                                      |                          |
| Razão Social:                           | Empreendimento I               |                                           | •                        |
| Nome Fantasia:                          |                                |                                           |                          |
| Tipo de Usuário:                        | Industrial                     | ✓ •                                       |                          |
|                                         | Resp                           | onsável Legal                             |                          |
|                                         | Kesp                           | onsaver Legar                             |                          |
| Responsável Legal:                      | Legal I                        | • CPF: 3651                               | 8063599                  |
| E-mail:                                 |                                |                                           |                          |
|                                         | r-d                            |                                           |                          |
|                                         | Endereço d                     | le Correspondencia                        |                          |
| Logradouro: L                           | ogradouro I                    |                                           | (Máximo 40 caracteres) * |
| Bairro: B                               | Bairro I                       | CEP: 12345678                             | ]•                       |
| UF:                                     | sp 💙 🔹                         |                                           |                          |
| Município:                              | Bauru                          | × •                                       |                          |
| Fone: 1                                 | 2 12345678 Ramal: 12           |                                           |                          |
| Fax:                                    | Ramal:                         |                                           |                          |
| Caixa Postal:                           |                                |                                           |                          |
|                                         | Endereço do empreendimento é ( | o mesmo que o endereco de correspondência | ?                        |
|                                         |                                | ◯ Sim ⑧ Não                               |                          |
|                                         |                                |                                           |                          |
| Endereço do Empreendimento              |                                |                                           |                          |
| Logradouro:                             |                                |                                           | 7                        |
| Bairro:                                 |                                | CEP:                                      | 7                        |
| UF:                                     | sp 🔽 •                         |                                           |                          |
| Município:                              | Águas de São Pedro             | × •                                       |                          |
| Distrito:                               | AGUAS DE SAO PEDRO             | ~                                         |                          |
| Fone:                                   | Ramal:                         |                                           |                          |
| Fax:                                    | Ramal:                         |                                           |                          |
| Caixa Postal:                           |                                |                                           |                          |
| <ul> <li>Campos Obrigatórios</li> </ul> |                                |                                           |                          |
| Alterar Voltar                          |                                |                                           |                          |

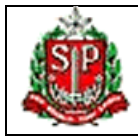

#### MANUAL DE PREENCHIMENTO

O menu superior do formulário permite acessar as diversas partes da declaração: dados do empreendimento, relação de usos, dados complementares e a finalização da declaração (envio da declaração e simulação dos valores a serem cobrados).

As tabelas, a seguir, apresentam informações sobre o preenchimento dos campos da opção "Empreendimento".

#### Item Empreendimento (para CNPJ):

| Campo           | Preenchimento                                                                             |  |  |
|-----------------|-------------------------------------------------------------------------------------------|--|--|
| Tipo Documento  | tipo de documento "CNPJ" de identificação do empreendimento (obrigatório).                |  |  |
| Número          | número do documento de identificação do empreendimento (obrigatório).                     |  |  |
| Razão Social    | razão social completa do empreendimento (obrigatório).                                    |  |  |
| Nome Fantasia   | sigla ou nome fantasia (nome comercial, nome de fachada) do empreendimento (opcional).    |  |  |
| Tipo de Usuário | tipo de usuário que poderá ser Industrial, Urbano ou Abastecimento Público (obrigatório). |  |  |

#### Item Empreendimento (para CPF):

|                  | Empreendimento    |   |
|------------------|-------------------|---|
| Tipo Documento:  | CPF 📝 * Número: 🔭 |   |
| Nome:            |                   | * |
| Tipo de Usuário: | Selecione 💉 *     |   |

| Campo           | Preenchimento                                                                             |
|-----------------|-------------------------------------------------------------------------------------------|
| Tipo Documento  | tipo de documento "CPF" de identificação do empreendimento (obrigatório).                 |
| Número          | número do documento de identificação do empreendimento (obrigatório).                     |
| Nome            | nome (obrigatório).                                                                       |
| Tipo de Usuário | tipo de usuário que poderá ser Industrial, Urbano ou Abastecimento Público (obrigatório). |

Item Responsável Legal:

| Campo             | Preenchimento                                                         |
|-------------------|-----------------------------------------------------------------------|
| Responsável Legal | nome completo do responsável legal pelo empreendimento (obrigatório). |
| CPF               | número do CPF do responsável legal (obrigatório).                     |
| E-mail            | endereço de e-mail do responsável legal (opcional).                   |

#### Item Endereço de Correspondência:

| Campo      | Preenchimento                                                                  |  |  |
|------------|--------------------------------------------------------------------------------|--|--|
| Logradouro | endereço de correspondência com no máximo 40 caracteres (obrigatório).         |  |  |
| Bairro     | bairro correspondente ao endereço de correspondência (obrigatório).            |  |  |
| CEP        | CEP do endereço de correspondência (obrigatório).                              |  |  |
| UF         | unidade da federação do endereço de correspondência (obrigatório).             |  |  |
| Município  | município correspondente ao endereço de correspondência (obrigatório).         |  |  |
| Fone       | DDD no primeiro espaço e o número do telefone no segundo espaço (obrigatório). |  |  |

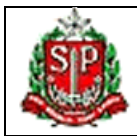

#### MANUAL DE PREENCHIMENTO

| Campo        | Preenchimento                                                          |
|--------------|------------------------------------------------------------------------|
| Ramal        | numero do ramal do telefone informado (opcional).                      |
| Fax          | DDD no primeiro espaço e o número do fax no segundo espaço (opcional). |
| Ramal        | numero do ramal do fax (opcional).                                     |
| Caixa Postal | número da Caixa Postal (opcional).                                     |

Se a **UF** selecionada no endereço para correspondência for SP o sistema exibirá a seguinte questão:

Endereço do empreendimento é o mesmo que o endereço de correspondência ?

🔘 Sim 💿 Não

Neste caso, o responsável pela declaração deverá informar se o endereço do local do empreendimento é o mesmo que o endereço para correspondência. O item **Endereço do Empreendimento** será exibido apenas se os endereços forem diferentes.

#### Item Endereço do Empreendimento:

| Campo        | Preenchimento                                                                  |  |  |
|--------------|--------------------------------------------------------------------------------|--|--|
| Logradouro   | endereço do empreendimento.                                                    |  |  |
| Bairro       | bairro correspondente ao endereço do empreendimento.                           |  |  |
| CEP          | CEP do endereço do empreendimento (opcional).                                  |  |  |
| Município    | município correspondente ao endereço do empreendimento (obrigatório).          |  |  |
| Distrito     | distrito correspondente ao endereço do empreendimento.                         |  |  |
| Fone         | DDD no primeiro espaço e o número do telefone no segundo espaço (obrigatório). |  |  |
| Ramal        | numero do ramal do telefone informado (opcional).                              |  |  |
| Fax          | DDD no primeiro espaço e o número do fax no segundo espaço, (opcional).        |  |  |
| Ramal        | numero do ramal do fax (opcional).                                             |  |  |
| Caixa Postal | número da Caixa Postal (opcional).                                             |  |  |

Se a declaração for nova, será exibido o botão "**Incluir**". Se a declaração já foi salva anteriormente, ou os dados foram recuperados do cadastro de outorga, será exibido o botão "**Alterar**". Os botões da página têm as seguintes funções:

| Botão   | Função                                                            |
|---------|-------------------------------------------------------------------|
| Incluir | Inclui os dados do empreendimento.                                |
| Alterar | Altera os dados do empreendimento.                                |
| Voltar  | Desconsidera as eventuais alterações e retorna à página anterior. |

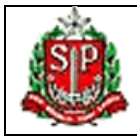

#### MANUAL DE PREENCHIMENTO

#### 12. Relação de USOS

A opção "**Usos**" do menu superior direciona o usuário para a relação de usos do empreendimento, onde é possível incluir novos usos e verificar ou alterar os dados de usos já cadastrados.

| Usuario Res | ponsavel                                                                              |                        |             |              |              | Alterar Cadastro Sa |
|-------------|---------------------------------------------------------------------------------------|------------------------|-------------|--------------|--------------|---------------------|
|             |                                                                                       |                        |             |              |              |                     |
| Empree      | ndimento                                                                              | Usos                   | <u> </u>    | Dados Comple | ementares    | Declaração          |
|             | A Declaração de Usos de Recursos Hídricos deste Empreendimento ainda não foi entregue |                        |             |              |              |                     |
|             |                                                                                       | Empree                 | ndimento: R | azao So      | cial         |                     |
|             |                                                                                       | Tipo de Uso Sek        | ecione      | 8            | <b>~</b>     |                     |
|             | Adicionar Uso Vottar                                                                  |                        |             |              |              |                     |
|             |                                                                                       |                        |             |              |              |                     |
|             |                                                                                       | Tipo de Uso            | UTM Leste   | UTM Norte    |              | Rio / Aquífero      |
| Excluir     | Visualizar                                                                            | Captação Superficial   | 252,74      | 7397,56      | Rio Sorocaba |                     |
| Excluir     | Visualizar                                                                            | Lançamento Superficial | 252,73      | 7397,55      | Rio Sorocaba |                     |
| Excluir     | Visualizar                                                                            | Captação Subterrânea   | 251,74      | 7396,56      | CRISTALINO   |                     |

Para incluir um novo uso é necessário selecionar, em primeiro lugar, o seu tipo na lista "**Tipo de Uso**" e clicar no botão "**Adicionar Uso**".

A opção "Excluir", na primeira coluna da tabela de usos, permite remover o uso da declaração.

A opção "Visualizar", na segunda coluna, permite visualizar ou alterar as informações do uso.

O Botão "Voltar" permite retornar à tela anterior.

**Importante:** outras formas de captação ou lançamento, que não sejam diretamente em corpos hídricos (em rede, solo, etc.), deverão ser declarados no item "**Dados Complementares**".

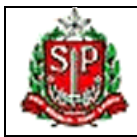

## MANUAL DE PREENCHIMENTO

#### 13. Lançamento Superficial

A tela abaixo permite cadastrar as informações de um novo lançamento superficial ou alterar/confirmar os dados de lançamentos recuperados dos cadastros do DAEE e da CETESB.

| Usuario Responsavel                                                                                                    |                                                                                       |                                                                       | Aiterar Cadastro Sair |  |
|----------------------------------------------------------------------------------------------------|---------------------------------------------------------------------------------------|-----------------------------------------------------------------------|-----------------------|--|
| Empreendimento                                                                                                    | <u>Usos</u>                                                                           | Dados Complementares                                                  | Declaração            |  |
| A Declaração de                                                                                                    | A Declaração de Usos de Recursos Hídricos deste Empreendimento ainda não foi entregue |                                                                       |                       |  |
|                                                                                                    | Empreendiment                                                                         | to: Razao Social                                                      |                       |  |
|                                                                                                    | Característ                                                                           | icas do Uso                                                           |                       |  |
| Tipo de Uso: Lançamen                                                                                                    | to Superficial                                                                        |                                                                       |                       |  |
|                                                                                                    | Coorde                                                                                | enadas                                                                |                       |  |
| UTM Leste (km): 252,73<br>Meridiano Central:<br>UGRHI: Tietê/Soroca                                                                                                    | UTM Norte (km): 7397,55<br>51<br>sba                                                  |                                                                       |                       |  |
|                                                                                                    | Lançamento                                                                            | Superficial                                                           |                       |  |
| Classe do Receptor: Classe<br>Tipo de Tratamento: Conve<br>Vazão Tratada (m3): 15<br>Porcentagem de Eficiência: 90,00<br>Concentração DBO (mg/l): 300,0<br>Dominialidade: Estadu<br>Número CETESB 1:<br>Número CETESB 2: | i 3 V<br>ncional V<br>D<br>Ial V                                                      |                                                                       |                       |  |
|                                                                                                    | Valores O                                                                             | utorgados                                                             |                       |  |
| Vazão Outo                                                                                                    | Existe Sazonalidade: Orgada (m3/h): 2,00                                              | Sim <ul> <li>Não</li> <li>Horas por dia: 24 Dias por n</li> </ul>     | nês: 30               |  |
|                                                                                                    | Volume                                                                                | Previsto                                                              |                       |  |
| Existe medidor e des                                                                                                    | eja declarar os volumes previstos: 🔿                                                  | Sim 🛞 Não                                                             |                       |  |
|                                                                                                    | Finali                                                                                | dades                                                                 |                       |  |
| O uso pode ter                                                                                                    | mais de uma finalidade. A :<br>Porcentagem                                            | soma das finalidades deve to<br>Finalidade: Selecionar<br>do Uso (%): | otalizar 100%.        |  |

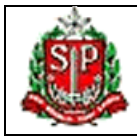

#### MANUAL DE PREENCHIMENTO

As tabelas, a seguir, apresentam informações sobre o preenchimento dos campos relativos aos lançamentos superficiais.

Item **Coordenadas** do ponto de lançamento:

| Campo             | Preenchimento                                                                                         |
|-------------------|----------------------------------------------------------------------------------------------------|
| UTM Leste (km)    | coordenada UTM leste em km (obrigatório).                                                             |
| UTM Norte (km)    | coordenada UTM norte em km (obrigatório).                                                             |
| Meridiano Central | meridiano central do ponto, que deverá ser "45" ou "51" (obrigatório).                                |
| UGRHI             | Unidade de Gerenciamento de Recursos Hídricos onde está localizado o<br>empreendimento (obrigatório). |

Item Lançamento superficial:

| Campo                     | Preenchimento                                                                        |  |  |  |
|---------------------------|--------------------------------------------------------------------------------------|--|--|--|
| Nome do Curso D' Água     | nome do curso d'água receptor (obrigatório).                                         |  |  |  |
| Classe do Receptor        | classe do curso d'água receptor, que deverá estar entre 1 e 4 (obrigatório).         |  |  |  |
| Tipo de Tratamento        | tipo de tratamento, selecionado entre as opções fornecidas (obrigatório).            |  |  |  |
| Vazão Tratada (m3/h)      | vazão tratada em metros cúbicos por hora. (obrigatório).                             |  |  |  |
| Porcentagem de Eficiência | porcentagem de eficiência do tratamento (obrigatório).                               |  |  |  |
| Concentração DBO (mg/l)   | concentração de Demanda Bioquímica de Oxigênio em miligramas por litro (obrigatório) |  |  |  |
| Dominialidade             | dominialidade do curso d'água, que poderá ser estadual ou federal (obrigatório),     |  |  |  |
| Númnero CETESB 1          | número da licença na CETESB (primeira parte)                                         |  |  |  |
| Númnero CETESB 2          | número da licença na CETESB (segunda parte)                                          |  |  |  |

Item Valores Outorgados:

O responsável pelas informações deverá informar se existe sazonalidade no regime de lançamento de efluentes, ou seja, se a vazão lançada varia ao longo do ano.

Se não houver sazonalidade, deverão ser preenchidos os seguintes campos:

| Campo                  | Preenchimento                                                                          |
|------------------------|----------------------------------------------------------------------------------------|
| Vazão Outorgada (m3/h) | vazão lançada outorgada (ou a ser outorgada) em metros cúbicos por hora (obrigatório). |
| Horas por dia          | período de lançamento em horas por dia (obrigatório).                                  |
| Dias por mês           | período de lançamento em dias por mês (obrigatório).                                   |

Havendo sazonalidade, o sistema apresentará a tabela abaixo que deverá ser preenchida de acordo com o regime de lançamento (é obrigatório o preenchimento de pelo menos um mês):

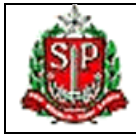

#### MANUAL DE PREENCHIMENTO

Valores Outorgados

#### Existe Sazonalidade: 💿 Sim 🔘 Não

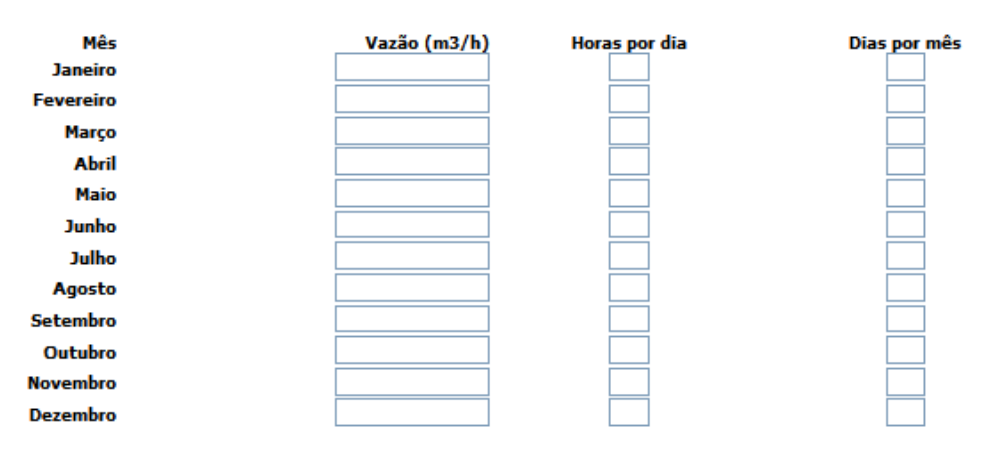

#### Item Valores Previstos:

O responsável pelas informações deverá informar se o empreendimento dispõe de medidor e se deseja declarar os volumes de lançamento previstos.

Em caso positivo, o sistema apresentará a tela abaixo, onde deverão ser informados os volumes mensais previstos em metros cúbicos (é obrigatório o preenchimento de pelo menos um mês).

| Volume F                                                           | Previsto    |  |  |  |
|--------------------------------------------------------------------|-------------|--|--|--|
| Existe medidor e deseja declarar os volumes previstos: 💿 Sim 🔘 Não |             |  |  |  |
| Mês                                                                | Volume (m3) |  |  |  |
| Janeiro                                                            |             |  |  |  |
| Fevereiro                                                          |             |  |  |  |
| Março                                                              |             |  |  |  |
| Abril                                                              |             |  |  |  |
| Maio                                                               |             |  |  |  |
| Junho                                                              |             |  |  |  |
| Julho                                                              |             |  |  |  |
| Agosto                                                             |             |  |  |  |
| Setembro                                                           |             |  |  |  |
| Outubro                                                            |             |  |  |  |
| Novembro                                                           |             |  |  |  |
| Dezembro                                                           |             |  |  |  |
|                                                                    |             |  |  |  |

#### Item Finalidade:

Neste item, o responsável pelo preenchimento da declaração deverá informar a finalidade, ou as finalidades do uso. O responsável inclui uma finalidade, selecionada entre as opções fornecidas, e informa a porcentagem da vazão que corresponde a essa finalidade. Se o percentual for inferior a 100%, o sistema solicitará a inclusão de uma nova finalidade.

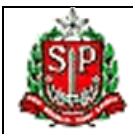

## MANUAL DE PREENCHIMENTO

|         |        | Finalidades             |            |
|---------|--------|-------------------------|------------|
|         |        | Descrição da Finalidade | Percentual |
| Excluir | Editar | Industrial              | 100,00     |

#### Gravar Cancelar

O sistema apresentará uma tabela com as finalidades incluídas e os respectivos percentuais. A opção **"Excluir"**, da primeira coluna da tabela, permite remover a finalidade. A opção **"Editar"**, da segunda coluna, permite alterar os dados da finalidade.

Os botões da página têm as seguintes funções:

| Botão    | Função                                                                      |
|----------|-----------------------------------------------------------------------------|
| Gravar   | Efetua a inclusão ou alteração dos dados do uso.                            |
| Cancelar | Desconsidera as eventuais alterações efetuadas e retorna à relação de usos. |

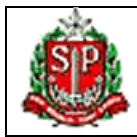

## MANUAL DE PREENCHIMENTO

#### 14. Captação Subterrânea

A tela abaixo permite cadastrar as informações de uma nova captação subterrânea ou alterar/confirmar os dados de captações recuperados dos cadastros do DAEE e da CETESB.

| Usuario Responsavel                                                                         |                                                            |                                                                | Alterar Cadastro Sair |
|---------------------------------------------------------------------------------------------|------------------------------------------------------------|----------------------------------------------------------------|-----------------------|
| 1                                                                                           |                                                            | 1                                                              |                       |
| Empreendimento                                                                              | <u>Usos</u>                                                | Dados Complementares                                           | Declaração            |
| A Declaração de                                                                             | e Usos de Recursos Hídricos d                              | leste Empreendimento aind                                      | a não foi entregue    |
|                                                                                             | Empreendiment                                              | to: Razao Social                                               |                       |
|                                                                                             | Característ                                                | icas do Uso                                                    |                       |
| Tipo de Uso: Captação                                                                       | Subterrånea                                                |                                                                |                       |
|                                                                                             | Coorde                                                     | enadas                                                         |                       |
| UTM Leste (km):<br>Meridiano Central:<br>UGRHI:<br>Selecionar.                              | UTM Norte (km):                                            |                                                                |                       |
|                                                                                             | Captação S                                                 | ubterrânea                                                     |                       |
| Aquifero: Selecionar.                                                                       |                                                            | <b>v</b>                                                       |                       |
|                                                                                             | Valores Ou                                                 | utorgados                                                      |                       |
| Existe Sazonalidade : O Sim O Não<br>Vazão Outorgada (m3/h) : Horas por dia: Dias por mês : |                                                            |                                                                |                       |
|                                                                                             | Volume                                                     | Previsto                                                       |                       |
| Existe medidor e deseja declarar os volumes previstos: 🕓 Sim 💿 Não                          |                                                            |                                                                |                       |
|                                                                                             | Finali                                                     | dades                                                          |                       |
| O uso pode ter mais                                                                         | de uma finalidade. A son<br>Porcentagem do<br>Incl<br>Canc | ma das finalidades dev<br>Finalidade: Selec<br>Uso (%):<br>ulr | e totalizar 100%.     |

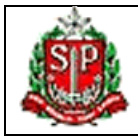

#### MANUAL DE PREENCHIMENTO

As tabelas, a seguir, apresentam informações sobre o preenchimento dos campos relativos às captações subterrâneas.

Item Coordenadas do ponto de captação:

| Campo             | Preenchimento                                                                                      |
|-------------------|----------------------------------------------------------------------------------------------------|
| UTM Leste (km)    | coordenada UTM leste em km (obrigatório).                                                          |
| UTM Norte (km)    | coordenada UTM norte em km (obrigatório).                                                          |
| Meridiano Central | meridiano central do ponto, que deverá ser "45" ou "51" (obrigatório).                             |
| UGRHI             | Unidade de Gerenciamento de Recursos Hídricos onde está localizado o empreendimento (obrigatório). |

#### Item Captação subterrânea:

Neste item deverá ser informado o Aquífero de origem da captação (obrigatório).

#### Item Valores Outorgados:

O responsável pelas informações deverá informar se existe sazonalidade no regime de captação, ou seja, se a vazão captada varia no decurso do ano.

Se não houver sazonalidade, deverão ser preenchidos os seguintes campos:

| Campo                  | Preenchimento                                                                          |
|------------------------|----------------------------------------------------------------------------------------|
| Vazão Outorgada (m3/h) | vazão captada outorgada (ou a ser outorgada) em metros cúbicos por hora (obrigatório). |
| Horas por dia          | período de captação em horas por dia (obrigatório).                                    |
| Dias por mês           | período de captação em dias por mês (obrigatório).                                     |

Havendo sazonalidade, o sistema apresentará a tabela abaixo que deverá ser preenchida de acordo com o regime de captação (é obrigatório o preenchimento de pelo menos um mês):

#### Valores Outorgados

#### Existe Sazonalidade: 💿 Sim 🔘 Não

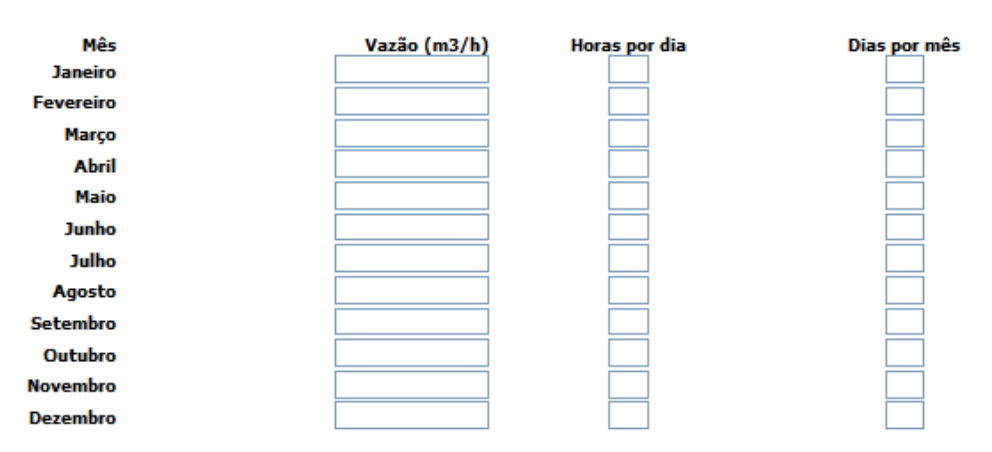

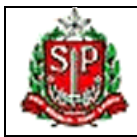

#### MANUAL DE PREENCHIMENTO

#### Item Valores Previstos:

O responsável pelas informações deverá informar se o empreendimento dispõe de medidor e se deseja declarar os volumes de captação previstos.

Em caso positivo, o sistema apresentará a tela abaixo, onde deverão ser informados os volumes mensais previstos em metros cúbicos (é obrigatório o preenchimento de pelo menos um mês).

| Volume                                                   | Previsto    |
|----------------------------------------------------------|-------------|
| Existe medidor e deseja declarar os volumes previstos: 📀 | Sim 🔘 Não   |
| Mês                                                      | Volume (m3) |
| Janeiro                                                  |             |
| Fevereiro                                                |             |
| Março                                                    |             |
| Abril                                                    |             |
| Maio                                                     |             |
| Junho                                                    |             |
| Julho                                                    |             |
| Agosto                                                   |             |
| Setembro                                                 |             |
| Outubro                                                  |             |
| Novembro                                                 |             |
| Dezembro                                                 |             |

#### Item Finalidade:

Neste item, o responsável pelo preenchimento da declaração deverá informar a finalidade, ou as finalidades do uso. O responsável inclui uma finalidade, selecionada entre as opções fornecidas, e informa a porcentagem da vazão que corresponde a essa finalidade. Se o percentual for inferior a 100%, o sistema solicitará a inclusão de uma nova finalidade.

|         |        | Finalidades             |            |
|---------|--------|-------------------------|------------|
|         |        | Descrição da Finalidade | Percentual |
| Excluir | Editar | Industrial              | 100,00     |

O sistema apresentará uma tabela com as finalidades incluídas e os respectivos percentuais. A opção **"Excluir"**, da primeira coluna da tabela, permite remover a finalidade. A opção **"Editar"**, da segunda coluna, permite alterar os dados da finalidade.

Os botões da página têm as seguintes funções:

| Botão    | Função                                                                      |
|----------|-----------------------------------------------------------------------------|
| Gravar   | Efetua a inclusão ou alteração dos dados do uso.                            |
| Cancelar | Desconsidera as eventuais alterações efetuadas e retorna à relação de usos. |

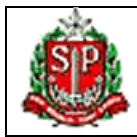

## MANUAL DE PREENCHIMENTO

#### 15. Captação Superficial

A tela abaixo permite cadastrar as informações de uma nova captação superficial ou alterar/confirmar os dados de captações recuperados dos cadastros do DAEE e da CETESB.

| Usuario Responsavel                                                                                             |                                                              |                                                               | Alterar Cadastro Sair    |
|----------------------------------------------------------------------------------------------------|--------------------------------------------------------------|---------------------------------------------------------------|--------------------------|
| Empreendimento                                                                                                  | Usos                                                         | Dados Complementares                                          | Declaração               |
| A Declaração                                                                                                    | o de Usos de Recursos Hídricos                               | deste Empreendimento aino                                     | da não foi entregue      |
|                                                                                                    | Empreendimente                                               | o: Razao Social                                               |                          |
|                                                                                                    | Caracterís                                                   | ticas do Uso                                                  |                          |
| Tipo de Uso: Capta                                                                                              | ação Superficial                                             |                                                               |                          |
|                                                                                                    | Coord                                                        | enadas                                                        |                          |
| UTM Leste (km):<br>Meridiano Central:<br>UGRHI: Selec                                                           | UTM Norte (km):                                              |                                                               |                          |
|                                                                                                    | Captação                                                     | Superficial                                                   |                          |
| Nome do Curso D'Água:<br>Classe do Rio:<br>Disponibilidade Hídrica:<br>Transposição de Bacia:<br>Dominialidade: | Selecionar V<br>Selecionar V<br>Selecionar V<br>Selecionar V |                                                               |                          |
|                                                                                                    | Valores O                                                    | )utorgados                                                    |                          |
| Vazão Outorg                                                                                                    | Existe Sazonalidade: O<br>ada (m3/h): H                      | Sim 💿 Não<br>oras por dia: Dias por                           | mês:                     |
|                                                                                                    | Volume                                                       | Previsto                                                      |                          |
| Existe medidor e deseja                                                                                         | declarar os volumes previstos:                               | Sim 💿 Não                                                     |                          |
|                                                                                                    | Final                                                        | idades                                                        |                          |
| O uso pode ter m                                                                                                | ais de uma finalidade. A so<br>Porcentagem d<br>Inc          | oma das finalidades dev<br>Finalidade: Selector<br>o Uso (%): | e totalizar 100%.<br>w 💉 |

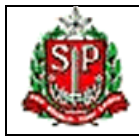

#### MANUAL DE PREENCHIMENTO

As tabelas, a seguir, apresentam informações sobre o preenchimento dos campos relativos às captações superficiais.

Item Coordenadas do ponto de captação:

| Campo             | Preenchimento                                                                                      |
|-------------------|----------------------------------------------------------------------------------------------------|
| UTM Leste (km)    | coordenada UTM leste em km (obrigatório).                                                          |
| UTM Norte (km)    | coordenada UTM norte em km (obrigatório).                                                          |
| Meridiano Central | meridiano central do ponto, que deverá ser "45" ou "51" (obrigatório).                             |
| UGRHI             | Unidade de Gerenciamento de Recursos Hídricos onde está localizado o empreendimento (obrigatório). |

Item Captação superficial:

| Campo                   | Preenchimento                                                                                                   |
|-------------------------|----------------------------------------------------------------------------------------------------|
| Nome do Curso D' Água   | nome do curso d'água receptor (obrigatório).                                                                    |
| Classe do Curso D' Água | classe do curso d'água receptor, que deverá estar entre 1 e 4 (obrigatório).                                    |
| Disponibilidade Hídrica | disponibilidade hídrica da bacia onde é feita a captação, selecionada entre as opções fornecidas (obrigatório). |
| Transposição de Bacia   | Informar se há transferência de água para outra bacia. (obrigatório).                                           |
| Dominialidade           | dominialidade do curso d'água, que poderá ser estadual ou federal (obrigatório),                                |

#### Item Valores Outorgados:

O responsável pelas informações deverá informar se existe sazonalidade no regime de captação, ou seja, se a vazão captada varia no decurso do ano.

Se não houver sazonalidade, deverão ser preenchidos os seguintes campos:

| Campo                  | Preenchimento                                                                          |
|------------------------|----------------------------------------------------------------------------------------|
| Vazão Outorgada (m3/h) | vazão captada outorgada (ou a ser outorgada) em metros cúbicos por hora (obrigatório). |
| Horas por dia          | período de captação em horas por dia (obrigatório).                                    |
| Dias por mês           | período de captação em dias por mês (obrigatório).                                     |

Havendo sazonalidade, o sistema apresentará a tabela abaixo que deverá ser preenchida de acordo com o regime de captação (é obrigatório o preenchimento de pelo menos um mês):

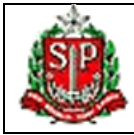

#### MANUAL DE PREENCHIMENTO

Valores Outorgados

#### Existe Sazonalidade: 💿 Sim 🔘 Não

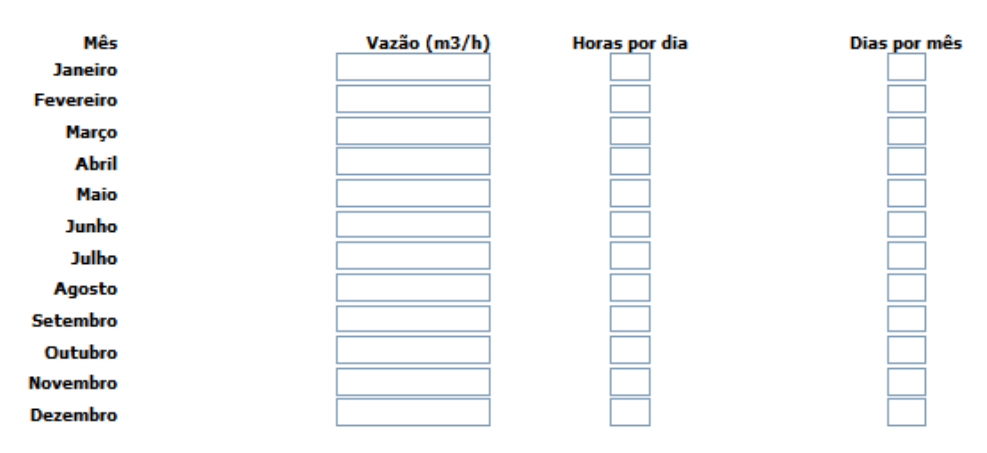

#### Item Valores Previstos:

O responsável pelas informações deverá informar se o empreendimento dispõe de medidor e se deseja declarar os volumes de captação previstos.

Em caso positivo, o sistema apresentará a tela abaixo, onde deverão ser informados os volumes mensais previstos em metros cúbicos (é obrigatório o preenchimento de pelo menos um mês).

| Volume P                                                   | revisto     |
|------------------------------------------------------------|-------------|
| Existe medidor e deseja declarar os volumes previstos: 💿 g | im 🔘 Não    |
| Mês                                                        | Volume (m3) |
| Janeiro                                                    |             |
| Fevereiro                                                  |             |
| Março                                                      |             |
| Abril                                                      |             |
| Maio                                                       |             |
| Junho                                                      |             |
| Julho                                                      |             |
| Agosto                                                     |             |
| Setembro                                                   |             |
| Outubro                                                    |             |
| Novembro                                                   |             |
| Dezembro                                                   |             |
|                                                            |             |

#### Item Finalidade:

Neste item, o responsável pelo preenchimento da declaração deverá informar a finalidade, ou as finalidades do uso. O responsável inclui uma finalidade, selecionada entre as opções fornecidas, e informa a porcentagem da vazão que corresponde a essa finalidade. Se o percentual for inferior a 100%, o sistema solicitará a inclusão de uma nova finalidade.

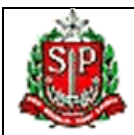

## MANUAL DE PREENCHIMENTO

|         |        | Finalidades             |            |
|---------|--------|-------------------------|------------|
|         |        | Descrição da Finalidade | Percentual |
| Excluir | Editar | Industrial              | 100,00     |

O sistema apresentará uma tabela com as finalidades incluídas e os respectivos percentuais. A opção **"Excluir"**, da primeira coluna da tabela, permite remover a finalidade. A opção **"Editar"**, da segunda coluna, permite alterar os dados da finalidade.

Os botões da página têm as seguintes funções:

| Botão    | Função                                                                      |
|----------|-----------------------------------------------------------------------------|
| Gravar   | Efetua a inclusão ou alteração dos dados do uso.                            |
| Cancelar | Desconsidera as eventuais alterações efetuadas e retorna à relação de usos. |

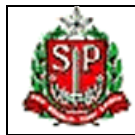

## MANUAL DE PREENCHIMENTO

#### 16. Dados Complementares para Usuários Industriais ou de Solução Alternativa

A opção "Dados complementares" do menu superior contém informações sobre formas de captação e lançamento, que não são feitas diretamente em corpos d'água, em empreendimentos industriais ou usuários de solução alternativa de abastecimento urbano.

| •              |                                                                                                    |                              | Alteral Cadastro                                                                                                    |
|----------------|----------------------------------------------------------------------------------------------------|------------------------------|----------------------------------------------------------------------------------------------------|
| Empreendimento | Usos                                                                                                | Dados Complementares         | Declaração                                                                                                    |
| A Declaração d | e Usos de Recursos Hídricos de                                                                      | este Empreendimento ainda ni | ão foi entregue                                                                                                    |
|                | Empreendimen                                                                                        | to: Razao Social             |                                                                                                    |
|                | CI                                                                                                  | NAE                          |                                                                                                    |
|                | CNAE:                                                                                               |                              |                                                                                                    |
|                | Outras Forma                                                                                        | s de Captação                |                                                                                                    |
| Fornecimento ; | Rede (m3/ano):<br>por Caminhão Pipa (m3/ano):<br>Outra (m3/ano):                                    |                              | ~                                                                                                    |
|                | Descrição :<br>R                                                                                    | esta(m) 150 caractere(s)     | <b>M</b>                                                                                                    |
|                | Outras Formas                                                                                       | de Lançamento                |                                                                                                    |
|                | Ređe (m3/ano):<br>Infiltração (m3/ano):<br>Solo (m3/ano):<br>Terceiros (m3/ano):<br>Outra (m3/ano): |                              |                                                                                                    |
|                | Descrição :<br>R                                                                                    | esta(m) 150 caractere(s)     | <ul> <li>X</li> <li>X</li></ul> |

As tabelas, a seguir, apresentam informações sobre o preenchimento dos campos relativos aos dados complementares.

No item **CNAE**:

| Campo                  | Preenchimento                                                                                         |
|------------------------|----------------------------------------------------------------------------------------------------|
| CNAE                   | Código Nacional de Atividade Econômica (opcional); consulte lista em<br>http://www.cnae.ibge.gov.br/. |
| Número de Funcionários | o número de funcionários do empreendimento (obrigatório se for informado o campo "CNAE").             |

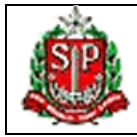

#### MANUAL DE PREENCHIMENTO

As informações sobre outras formas de captação e lançamento são necessárias para o cálculo do fator de consumo de água, que integra o cálculo da cobrança. Esses campos aparecem como condicionais porque, se existirem outras formas de captação e lançamento, sua informação é obrigatória.

#### Para Outras Formas de Captação temos:

| Campo                                               | Preenchimento                                                                              |
|-----------------------------------------------------|--------------------------------------------------------------------------------------------|
| Rede (m3/ano)                                       | volume anual, em metros cúbicos, captado em rede de abastecimento público (condicional).   |
| Fornecimento de Águ<br>por Caminhão Pip<br>(m3/ano) | a volume anual, em metros cúbicos, de água obtida através de caminhões pipa (condicional). |
| Outra (m3/ano)                                      | volume anual, em metros cúbicos, de água captada de outra origem (condicional).            |
| Descrição                                           | descrição referente ao campo outra origem de captação (condicional).                       |

#### Para Outras Formas de Lançamento:

| Campo                | Preenchimento                                                                                       |  |  |
|----------------------|----------------------------------------------------------------------------------------------------|--|--|
| Rede (m3/ano)        | volume anual, em metros cúbicos, lançado em rede de pública de esgotamento sanitário (condicional). |  |  |
| Infiltração (m3/ano) | volume anual, em metros cúbicos, infiltrado no solo (condicional).                                  |  |  |
| Solo (m3/ano)        | volume anual, em metros cúbicos, lançado em solo (condicional).                                     |  |  |
| Terceiros (m3/ano)   | volume anual, em metros cúbicos, lançado em terceiros (condicional).                                |  |  |
| Outra (m3/ano)       | volume anual, em metros cúbicos, lançado em outro destino (condicional).                            |  |  |
| Descrição            | descrição referente ao campo outra forma de lançamento (condicional).                               |  |  |

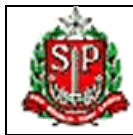

## MANUAL DE PREENCHIMENTO

#### 17. Dados Complementares para Usuário de Sistemas Abastecimento Público

**Função da Tela** - Esta tela tem a função de permitir ao responsável pelas informações atualizar e confirmar as informações dos dados complementares para usuário urbano público.

| Usuario Responsavel                                                                           |                                                        |                              | Alterar Cadastro Sair |  |  |  |
|-----------------------------------------------------------------------------------------------|--------------------------------------------------------|------------------------------|-----------------------|--|--|--|
|                                                                                               |                                                        |                              |                       |  |  |  |
| <b>Empreendimento</b>                                                                         | Empreendimento <u>Usos</u> <u>Dados Complementares</u> |                              |                       |  |  |  |
| A Declaração de                                                                               | e Usos de Recursos Hídricos d                          | leste Empreendimento ainda r | não foi entregue      |  |  |  |
| Empreendimento: Razao Social                                                                  |                                                        |                              |                       |  |  |  |
|                                                                                               | Sistema de l                                           | Esgotamento                  |                       |  |  |  |
| Número de Sistema(s):<br>População Atendida (hab):<br>Índice de Atendimento (% da população): |                                                        |                              |                       |  |  |  |
|                                                                                               | Sistema de A                                           | bastecimento                 |                       |  |  |  |
| Número de S<br>População Aten<br>Índice de Atendimento (% da p                                | Sistema(s):<br>dida (hab):<br>população):<br>Salvar    | Voltar                       |                       |  |  |  |

Os campos da tela:

No item Sistema de Esgotamento:

| Campo                                     | Preenchimento                                                           |
|-------------------------------------------|-------------------------------------------------------------------------|
| Número de Sistema(s)                      | o número do sistema de esgotamento (opcional).                          |
| População Atendida (hab)                  | o número de habitantes atendido pelo sistema de esgotamento (opcional). |
| Índice de Atendimento<br>(% da população) | porcentagem referente ao atendimento a população (opcional).            |

No item Sistema de Abastecimento:

| Campo                                     | Preenchimento                                                             |  |  |
|-------------------------------------------|---------------------------------------------------------------------------|--|--|
| Número de Sistema (s)                     | o número do sistema de abastecimento (opcional).                          |  |  |
| População Atendida (hab)                  | o número de habitantes atendido pelo sistema de abastecimento (opcional). |  |  |
| Índice de Atendimento<br>(% da população) | porcentagem referente ao atendimento a população (opcional).              |  |  |

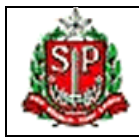

#### MANUAL DE PREENCHIMENTO

#### 18. Declaração

A opção "**Declaração**" do menu superior, direciona o responsável pelas informações para a tela, apresentada na figura abaixo, que permite o envio ou impressão da declaração e a simulação da cobrança sobre os usos do empreendimento.

| Responsavel I                                   |                               |                            | Alterar Cadastro Sair |
|-------------------------------------------------|-------------------------------|----------------------------|-----------------------|
|                                                 |                               |                            |                       |
| Empreendimento                                  | <u>Usos</u>                   | Dados Complementares       | <u>Declaração</u>     |
| A Declaração de                                 | e Usos de Recursos Hídricos d | leste Empreendimento ainda | não foi entregue      |
| Empreendimento: Empreendimento I                |                               |                            |                       |
| Comitês de bacia abrangidos por esta declaração |                               |                            |                       |
| Comitê de Bacia                                 |                               |                            |                       |
| Sorocaba/Médio Tietê                            |                               |                            | Simulação de Valores  |
|                                                 | Enviar Declar                 | ação Voltar                |                       |

A opção "**Simulação de Valores**" permite a visualização de um resumo dos cálculos da cobrança, efetuados com base nos dados declarados. Os valores apresentados na simulação poderão sofrer alterações se forem constatadas inconsistências nos dados quando da revisão final das declarações.

O botão "**Enviar Declaração**" permite o envio a declaração, remetendo à seguinte tela, que exibe a data, o protocolo da entrega e o botão que permite a impressão do protocolo. Após o envio, a situação da declaração é alterada para "**Enviada**" e a modificação ou inclusão de dados ficam bloqueadas.

| Usuario Responsavel                                                                                      |                                                                       |                             | Alterar Cadastro Sair |  |  |  |
|----------------------------------------------------------------------------------------------------|-----------------------------------------------------------------------|-----------------------------|-----------------------|--|--|--|
|                                                                                                    |                                                                       |                             |                       |  |  |  |
| Empreendimento                                                                                           | reendimento <u>Usos</u> <u>Dados Complementares</u> <u>Declaração</u> |                             |                       |  |  |  |
| A última de                                                                                              | claração deste Empreendimer                                           | nto foi enviada em: 08/02/2 | 010 06:16:50          |  |  |  |
| Empreendimento: Razao Social                                                                             |                                                                       |                             |                       |  |  |  |
|                                                                                                    | Dados da                                                              | Declaração                  |                       |  |  |  |
| Data da Entrega: 08/02/2010 06:16:50 Protocolo de Entrega: E5Y0642106980P2 Imprimir Protocolo de Entrega |                                                                       |                             |                       |  |  |  |
| CBHs declarados                                                                                          |                                                                       |                             |                       |  |  |  |
| Comitê de Bacia                                                                                          |                                                                       |                             |                       |  |  |  |
| Sorocaba/Médio Tietê                                                                                     |                                                                       |                             | Simulação de Valores  |  |  |  |
|                                                                                                    | Reabrir Declar                                                        | ação Voltar                 |                       |  |  |  |

Os botões na parte inferior da tela têm as seguintes funções:

| Botão              | Função                                                               |  |  |  |
|--------------------|----------------------------------------------------------------------|--|--|--|
| Reabrir Declaração | Modifica a situação da declaração para "Não Enviada" e desbloqueia a |  |  |  |
|                    | alteração e inclusão de dados.                                       |  |  |  |
| Voltar             | Retorna à lista de empreendimentos associados ao responsável pelas   |  |  |  |
|                    | informações.                                                         |  |  |  |

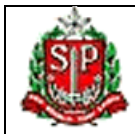

## MANUAL DE PREENCHIMENTO

#### 19. Protocolo de Envio de Declaração

A tela a seguir permite ao responsável pelas informações visualizar e imprimir o protocolo de envio da declaração.

| Usuario Responsavel                   |                               |                  | Alterar Cadastro Sair |
|---------------------------------------|-------------------------------|------------------|-----------------------|
|                                       |                               |                  |                       |
| DADOS DO EMPREEND                     | DIMENTO                       |                  |                       |
| Razão Social/Nome:<br>Nome Fantasia:  | Razao Social<br>Nome Fantasia |                  |                       |
| Tipo Documento:<br>Responsável Legal: | CNPJ<br>Responsavel Legal     | Número:          | 82.744.225/0001-17    |
| CPF:                                  | 527.361.651-44                | Tipo de Usuário: | Industrial            |
| <b>PROTOCOLO DE ENVI</b>              | O DE DECLARAÇÃO               |                  |                       |

Protocolo:

E5Y0642I06980P2

Última declaração deste Empreendimento enviada em: 08/02/2010 06:16:50.

Imprimir Fechar

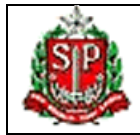

#### MANUAL DE PREENCHIMENTO

#### 20. Simulação

A tela de simulação exibe o cálculo dos valores da cobrança, em reais, relativos às captações, lançamentos e consumo, para uma determinada UGRHI. Os valores calculados poderão sofrer alterações quando da revisão final das declarações.

| Responsavel I | Alterar Cadastro 8air |
|---------------|-----------------------|

#### Simulação de Resultado para o CBH 'Sorocaba/Médio Tietê'

| DADOS DO EMPREENDIMENTO           |                             |                  |                    |  |  |
|-----------------------------------|-----------------------------|------------------|--------------------|--|--|
| Razão Social/Nome:                | Empreendimento I            |                  |                    |  |  |
| Nome Fantasia:<br>Tipo Documento: | CNPJ                        | Número:          | 82.744.225/0001-17 |  |  |
| Responsavel Legal:<br>CPF:        | Legal I<br>365, 180, 635-99 | Tipo de Usuário: | Industrial         |  |  |

Somente os usos deste comitê fazem parte da cobrança exibida nesta simulação de cobrança. Caso o empreendimento faça uso de recursos hídricos em uma localidade sob controle de outros comitês serão emitidos boletos de cobrança de acordo com a quantidade de comitês envolvidos. Verifique todas as simulações disponíveis.

| PUF   | Volume(m*)      | Valor(R\$)                                                                                                    |
|-------|-----------------|----------------------------------------------------------------------------------------------------|
| 0,016 | 2.955,00        | 47,28                                                                                                    |
| 0,011 | 738,78          | 7,98                                                                                                    |
|       | 3.693,78        | 55,26                                                                                                    |
|       |                 |                                                                                                    |
| PUF   | Volume(m*)      | Valor(R\$)                                                                                                    |
| 0,448 | 1.970,00        | 264,77                                                                                                    |
|       | 1.970,00        | 264,77                                                                                                    |
|       | PUF 0,016 0,011 | PUF         Volume(m*)           0,016         2.955,00           0,011         738,78           3.693,78         3.693,78 |

#### CONSUMOS

| Captação                  | PUF   | Volume(m*) | Valor(R\$) |
|---------------------------|-------|------------|------------|
| Superficial: Rio Sorocaba | 0,016 | 744,34     | 11,91      |
| Subterrânea: CRISTALINO   | 0,016 | 186,09     | 2,98       |
| Totals:                   |       | 930,43     | 14,89      |

O Fator de Consumo (FC) é composto por todos os usos declarados para o empreendimento, independente de localização ou dominialidade.

| TOTALIZAÇÃO                                               |         |
|-----------------------------------------------------------|---------|
| Fator de Consumo                                          | 0,47    |
| Desconto Relativo à Impiantação Gradativa da Cobrança (%) | 20,00%  |
| Valor com Desconto (R\$)                                  | 280, 59 |
| Numero de Parcelas                                        | 7       |
| Valor da Parcela (R\$)                                    | 40,08   |
|                                                           |         |

Os valores apresentados nesta simulação poderão sofrer mudanças se forem encontradas inconsistências no preenchimento durante o processo de revisão realizado a todas as declarações.

#### imprimir Feohar

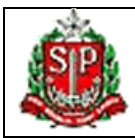

## MANUAL DE PREENCHIMENTO

#### 21. Glossário

| Termo                  | Descrição                                                                                                    |
|------------------------|----------------------------------------------------------------------------------------------------|
| Captação               | Toda retirada de água, para qualquer fim, de curso d'água, lago, nascente, ou aqüífero.                                                                                                    |
| Carga Lançada          | A carga de um efluente líquido é a quantidade de poluentes orgânicos (carga orgânica) e inorgânicos (carga inorgânica) expressa em termos de massa por unidade de tempo.                                                                                                    |
| СВН                    | Comitê de Bacia Hidrográfica                                                                                                    |
| CETESB                 | Companhia Ambiental do Estado de São Paulo                                                                                                    |
| Classe do Rio          | É a classificação das águas doces, salobras e salinas que existem na natureza, com base nos usos preponderantes, atuais e futuros, e relevância econômica, social e ambiental em um determinado trecho de corpo hídrico. As classes dos corpos d'água são determinadas pelos órgãos do meio ambiente de acordo com a Resolução CONAMA nº 375/2005. |
| CNAE                   | Cadastro Nacional de Atividades Econômicas                                                                                                    |
| Código de Controle     | Código fornecido pelo DAEE, através do correio, que permite consultar ou alterar dados de empreendimento cadastrado e incluir novos usos.                                                                                                    |
| Curso d'água           | Qualquer corrente de água, canal, rio, riacho, ribeirão ou córrego.                                                                                                    |
| DBO                    | Demanda Bioquímica de Oxigênio                                                                                                    |
| Dominialidade          | A dominialidade dos cursos d'água pode ser estadual ou federal.                                                                                                    |
| Empreendimento         | Toda atividade desenvolvida por pessoa física ou jurídica, que ofereça bens e/ou serviços e utilize recursos hídricos superficiais ou subterrâneos.                                                                                                    |
| FC                     | Fator de Consumo aplicado sobre o volume captado, derivado ou extraído.                                                                                                    |
| Interferência          | Obra ou serviço que altere as condições de escoamento de recursos hídricos, criando obstáculos ou modificando o fluxo das águas.                                                                                                    |
| Lançamento             | Toda emissão de líquidos, procedentes do uso em qualquer<br>empreendimento ou de qualquer captação em curso d'água, lago,<br>aqüífero, ou quando houver reversão de bacia.                                                                                                    |
| Lançamento de Efluente | Qualquer lançamento executado em curso d'água superficial, solo ou rede.                                                                                                    |
| Outorga                | É o ato pelo qual o DAEE se manifesta sobre a implantação de<br>empreendimento, obras e serviços que interfiram com o recurso hídrico<br>superficial, obras de extração de águas subterrâneas e a derivação ou<br>lançamento com o uso de recursos hídricos.                                                                                       |
| Poço                   | Qualquer obra, sistema, processo, artefato ou sua combinação com o fim principal ou incidental de extrair água subterrânea.                                                                                                    |
| Poluente               | Toda e qualquer forma de matéria ou energia que, direta ou indiretamente, cause poluição das águas superficiais, subterrâneas ou solo.                                                                                                    |
| PUF                    | Preço Unitário Final                                                                                                    |
| Recursos Hídricos      | Qualquer coleção d'água superficial ou subterrânea.                                                                                                    |
| Reversão de Bacia      | Toda água captada de um curso d'água e derivada para um curso d'água                                                                                                    |

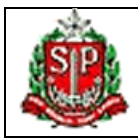

## MANUAL DE PREENCHIMENTO

| Termo                    | Descrição                                                                                                    |
|--------------------------|----------------------------------------------------------------------------------------------------|
|                          | pertencente a outra bacia hidrográfica.                                                                                                    |
| Sistema de Abastecimento | Conjunto de obras e instalações destinadas à captação das águas de um manancial, adução, tratamento, reservação e distribuição da água a uma comunidade, de forma adequada do ponto de vista sanitário. |
| Sistema de Esgotamento   | Conjunto de obras e instalações destinadas à coleta, transporte, afastamento, tratamento e disposição final das águas residuárias de uma comunidade, de forma adequada do ponto de vista sanitário.     |
| Transposição de Bacia    | Transferência de água e/ou efluentes entre mananciais hídricos pertencentes a bacias hidrográficas distintas                                                                                            |
| UGRHI                    | Unidade Hidrográfica de Gerenciamento de Recursos Hídricos                                                                                                    |
| Uso de Recurso Hídrico   | Qualquer atividade humana que, de qualquer modo, altere as condições naturais das águas superficiais ou subterrâneas.                                                                                   |